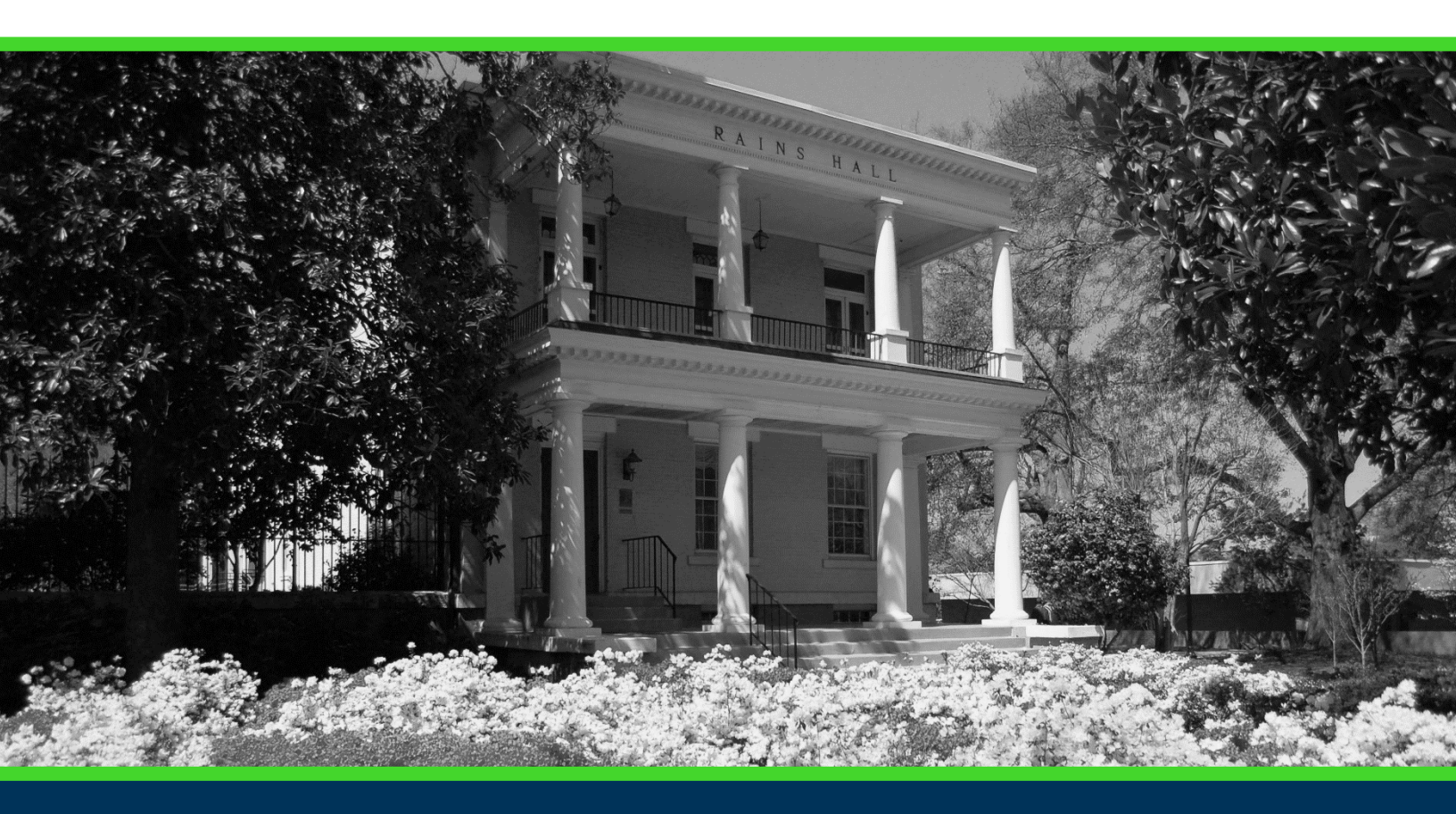

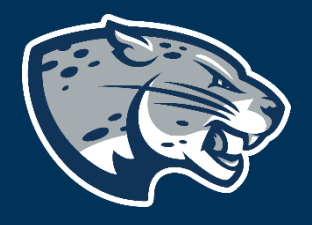

# OFFICE OF THE REGISTRAR USER INSTRUCTIONS

# **TABLE OF CONTENTS**

| PROCESS                                                 | 3 |
|---------------------------------------------------------|---|
| RESPONSIBILITIES                                        |   |
| INSTRUCTIONS                                            |   |
| SSASECT                                                 | 4 |
| Course Section Information                              | 4 |
| CRN and Course Validation                               | 4 |
| Cross-Listing/Cross-Leveling and Policy                 | 5 |
| Campus Codes                                            | 6 |
| Schedule Type                                           | 6 |
| Instructional Method                                    |   |
| Integrated Partner/Grade Mode                           |   |
| Session Code                                            |   |
| Special Approval                                        |   |
| Duration                                                |   |
| Part of Term                                            |   |
| Registration Dates/Start Times/Maximum Extension Fields |   |
| Credit Hours                                            |   |
| Section Enrollment Information                          |   |
| Reserved Seating                                        |   |
| Meeting Times and Instructor                            |   |
| Meeting Dates                                           |   |
| Standard Course Meeting Times                           |   |
| Meeting Location and Credits                            |   |
| Centrally Scheduled Classrooms                          |   |
| Hours per Week                                          |   |
| Entering the Instructor                                 |   |
| Section Preferences                                     |   |
|                                                         |   |

| Delivery Technology                        | 21 |
|--------------------------------------------|----|
| SSARRES                                    | 22 |
| SSAPREQ                                    | 22 |
| SSATEXT                                    | 23 |
| WORKFLOW COMPLETION NEXT STEPS             | 24 |
| DEADLINES                                  | 24 |
| Schedules Launched in Curriculog Deadlines | 24 |
| Schedule Submission Deadlines              | 24 |
| Dates of Restricted Banner Access          | 24 |
| Dates of Release to Classroom Scheduling   | 25 |
| Dates of Classroom Assignment Release      | 25 |
| Deadline for Course Material Submissions   | 25 |
| Schedule of Classes Publication            | 25 |
| NOTES                                      | 25 |
| Low Cost and No Cost Attributes            | 26 |
| HIP (High Impact Practices) Attributes     | 26 |
| Study Abroad/Away                          | 26 |
| CONTACT                                    | 26 |

# PROCESS

The UCRN workflow in Banner is made up of four different screens: SSASECT, SSARRES, SSAPREQ, and SSATEXT. These screens are used to build and maintain the semester schedule for student registration.

Quick Reference to Forms used for Scheduling:

- SSASECT: used to build and maintain sections
- **SSARRES:** used to build and maintain the restrictions that will be enforced during registration
- SSAPREQ: used to build and maintain the required prerequisites for the section
- **SSATEXT:** used to attach comments to a section that will display in the "Notes" section of the schedule of classes

# **RESPONSIBILITIES**

Scheduling Coordinators are responsible for updating their sections in Banner using the Course Reference Number process (UCRN) according to the established deadlines. Scheduling Coordinators are classified according to the chart below and access is provisioned as outlined. Frequent review of the UCRN instructions is necessary in order to create accurate section data. In the event you are no longer responsible for updating this information in Banner or duties have been redistributed, please contact the Registrar's Office. If you are responsible for updating sections in Banner and do not have access, please find the Banner Access request form at the link below.

https://www.augusta.edu/registrar/registrarsystems/documents/systemaccess-request.pdf

# **INSTRUCTIONS**

Once the Registrar's Office has launched the Administrative Course Scheduling proposal, it will be routed to the Scheduling Coordinator for that department. Attached you will find a list of CRNs for your department that need to be reviewed and updated in Banner.

Using the list of CRNs that is provided, log into Banner.

On the Banner home screen, type UCRN in the "Go To..." box and press Enter. This will begin the UCRN workflow.

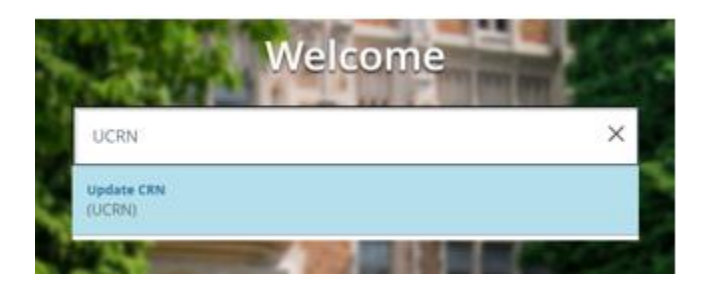

### **SSASECT**

#### **Course Section Information**

**CRN and Course Validation** 

Type the term (four digit year and two digit term code) and the CRN for the section that is being updated into the fields at the top of the screen labeled "Term" and "CRN:" then click "Go" or press ALT + Page Down keys on the keyboard.

\*Two digit term codes are: (02) spring, (05) summer, (08) fall

| × | lucian 🎯 ellucian | Schedule SSASEC     | T 9.3.11 - GA 9.2 (BT9x0828) QuickFlow: UCRN: 1 of 4 |         |       |  |
|---|-------------------|---------------------|------------------------------------------------------|---------|-------|--|
|   | Term:             | 201902              |                                                      | CRN:    | 25048 |  |
|   | Subject:          | SOCI                |                                                      | Course: | 1101  |  |
|   | Title:            | Introduction to Soc | ology                                                |         |       |  |
|   |                   |                     |                                                      |         |       |  |

Confirm this is the correct course. Navigate to the "Status" field. Enter the letter "A" to make this section active and available for registration.

| ine Section Informat | on Section Enrolment Information | Meeting Times and Instructor | Section Preferences Deliver | ry Technology    |                 |                     |          |
|----------------------|----------------------------------|------------------------------|-----------------------------|------------------|-----------------|---------------------|----------|
| URSE SECTION INFO    | RMATION                          |                              |                             |                  | C insert        | Delete 📲 Cop        | y Y. Fit |
| Subject              | SOCI SOCIOLOGY                   | Campus * M                   | Main campus                 | Grade Mode       |                 |                     |          |
| Course Number        | 1101                             | Status * A                   | Active                      | Session /        | A On (          | Campus, In Assigned | Space    |
| Title                | Introduction to Sociology        | Schedule Type * 10           | Lecture                     | Special Approval |                 |                     |          |
| Section *            | D                                | Instructional Method         | Technology enhanced         | Duration         |                 |                     |          |
| Cross List           |                                  | Integration Partner          | 200                         | 1                | Override Durati | on                  |          |

Please note, if a section remains inactive, that indicates that the section is not scheduled to be offered for the term. This also means that when schedules are rolled forward for the next corresponding semester, this section will not roll forward. In the event you intend to offer this section in future terms, a new CRN will have be created.

#### Cross-Listing/Cross-Leveling and Policy

Cross-listed sections are sections that share title, professor, meeting days, times, and location with another section. Please make sure you attach the cross-list template with the sections that need to be cross-listed to your Curriculog proposal. The Registrar's Office will process these requests in Banner. You may refer to the policy on cross-listing and cross-leveling here: <a href="https://www.augusta.edu/compliance/policyinfo/policy/course-numbering-cross-listing-cross-leveling-suffixes-policy.pdf">https://www.augusta.edu/compliance/policyinfo/policy/course-numbering-cross-listing-cross-leveling-suffixes-policy.pdf</a>

### Example of Cross-listed Sections:

SOCI 4442 Introduction to Behavioral and Social Science M 8:00-8:50 UH 170 WGST 4442 Introduction to Behavioral and Social Science M 8:00-8:50 UH 170

| Course Section Information |             |       | Section Enrollment Information |    |      |  |  |  |  |
|----------------------------|-------------|-------|--------------------------------|----|------|--|--|--|--|
| COURSE SECTION INFORMATION |             |       |                                |    |      |  |  |  |  |
|                            | Subject §   | SOCI  | so                             |    | .0GY |  |  |  |  |
| Course                     | 1442        |       |                                |    |      |  |  |  |  |
|                            | Title C     | Gende | r & Socie                      | ty |      |  |  |  |  |
| L _                        | Section * V | VEB   |                                |    |      |  |  |  |  |
| (                          | Cross List  | 66    |                                |    |      |  |  |  |  |

| Course Section Informat    | on Section Enrollment Information Meeting Tim |  |  |  |  |  |  |  |  |
|----------------------------|-----------------------------------------------|--|--|--|--|--|--|--|--|
| COURSE SECTION INFORMATION |                                               |  |  |  |  |  |  |  |  |
| Subject                    | WGST WOMEN'S AND GENDER STUDIES               |  |  |  |  |  |  |  |  |
| Course Number              | 4442                                          |  |  |  |  |  |  |  |  |
| Title                      | Gender & Society                              |  |  |  |  |  |  |  |  |
| Section *                  | WEB                                           |  |  |  |  |  |  |  |  |
| Cross List                 | S6                                            |  |  |  |  |  |  |  |  |

### Example of Cross-leveled Sections: HIST 4361 Age of Reason and Enlightenment TR 7:00-8:15 UH 170 HIST 6361 Age of Reason and Enlightenment TR 7:00-8:15 UH 170

| Course Continue Information                    |                               | Course Section Information Section Enrollment Information Me |
|------------------------------------------------|-------------------------------|--------------------------------------------------------------|
| <ul> <li>COURSE SECTION INFORMATION</li> </ul> | ORMATION                      | COURSE SECTION INFORMATION                                   |
| Subject                                        | HIST HISTORY                  | Subject HIST HISTORY                                         |
| Course Number                                  | 4361                          | Course Number 6361                                           |
| Title                                          | Age of Reason & Enlightenment | Title Age of Reason & Enlightenment                          |
| Section *                                      | A                             | Section * A                                                  |
| Cross List                                     | H1                            | Cross List H1                                                |

For additional assistance cross-listing your sections after the initial scheduling deadline, please contact our office at <u>classes@augusta.edu</u>.

#### **Campus Codes**

Confirm the correct campus code is listed in the "Campus" field. See chart below for descriptions.

| Term: 202102 CRN: 28473 Subject: SOCI Course: 1101 Title: Introduction to Sociology |                                    |                              |                     |                     |                  |                   | Start Over     |                 |  |  |
|-------------------------------------------------------------------------------------|------------------------------------|------------------------------|---------------------|---------------------|------------------|-------------------|----------------|-----------------|--|--|
| Course Section Informati                                                            | ion Section Enrollment Information | Meeting Times and Instructor | Section Preferences | Delivery Technology |                  |                   |                |                 |  |  |
| COURSE SECTION INFO                                                                 | COURSE SECTION INFORMATION         |                              |                     |                     |                  |                   |                | Copy 🏾 🎗 Filter |  |  |
| Subject                                                                             | SOCI SOCIOLOGY                     |                              | Campus * SC         | Summerville Campus  | Grade Mode       |                   |                |                 |  |  |
| Course Number                                                                       | 1101                               |                              | Status * [A]        | Active              | Session          | A On Campus, I    | n Assigned Spa | се              |  |  |
| Title                                                                               | Introduction to Sociology          | Sche                         | dule Type 10        | Lecture             | Special Approval |                   |                |                 |  |  |
| Section *                                                                           | A                                  | Instruction                  | al Method H         | Hybrid              | Duration         |                   |                |                 |  |  |
| Cross List                                                                          |                                    | - Integratio                 | on Partner          |                     |                  | Override Duration |                |                 |  |  |
| * CLASS TYPE                                                                        | T CLASS TYPE                       |                              |                     |                     |                  |                   |                |                 |  |  |

| Campus Code | Description              |
|-------------|--------------------------|
| ATH         | Athens Campus            |
| FG          | Fort Gordon              |
| FHC         | Forest Hills Campus      |
| HSC         | Health Sciences Campus   |
| INT         | Internship               |
| MBL         | Mobile Lab               |
| NWC         | Northwest Campus         |
| OC          | Off Campus*              |
| RC          | Riverfront Campus        |
| SC          | Summerville Campus       |
| VMS         | Visiting Medical Student |
| WEB         | WEB                      |
| SEC         | Southeast Campus         |
| SWC         | Southwest Campus         |
| STW         | Study Away               |
| STB         | Study Abroad             |

\*if a section is offered off campus, please contact the Registrar's Office at <u>classes@augusta.edu</u> to assist with assigning that location. An example of this could be a student teaching section.

#### **Schedule Type**

Confirm the correct code is listed in the "Schedule Type" field. If so, continue to the next step. If not, you can review the approved schedule type options for this course by selecting the three dots. Please note, the options that are listed in this table are the only options that were approved for this. If additional options are needed, please contact <u>Curriculog@augusta.edu</u> as a course revision will have to be submitted. Once registration has opened, the Schedule Type information cannot be altered.

| Term: 201902 CRN: 27874 Subject: SOCI Course: 4442 Title: Gender & SOciety |                                     |                              |                     |                     |                  |            | Star         | rt Over |                              |
|----------------------------------------------------------------------------|-------------------------------------|------------------------------|---------------------|---------------------|------------------|------------|--------------|---------|------------------------------|
| Course Section Information                                                 | tion Section Enrollment Information | Meeting Times and Instructor | Section Preferences | Delivery Technology | y                |            |              |         |                              |
| COURSE SECTION INFORMATION                                                 |                                     |                              |                     |                     |                  |            |              | Сору    | Y, Filter                    |
| Subject                                                                    | SOCI SOCIOLOGY                      | Campus * [                   | EB Web              |                     | Grade Mode       |            |              |         |                              |
| Course Number                                                              | 4442                                | Status * A                   | Active              |                     | Session          | B          | Unassigned S | pace    |                              |
| Title                                                                      | Gender & Society                    | Schedule Type 57             | Asynchrono          | us Instruction      | Special Approval |            |              |         |                              |
| Section *                                                                  | WEB                                 | Instructional Method         | Fully at a de       | stance              | Duration         |            |              |         |                              |
| Cross List                                                                 | S6                                  | Integration Partner          |                     |                     |                  | Override D | uration      |         |                              |
| * CLASS TYPE                                                               |                                     |                              |                     |                     |                  | 🖬 Insert   | Delete 7     | Сору    | $\overline{\Psi}_{c}$ Filter |

| Code for<br>Schedule Type | Description                               | Definition                                                                                                    |
|---------------------------|-------------------------------------------|----------------------------------------------------------------------------------------------------|
| 10                        | Lecture                                   | Formal presentation, primarily one-way communication of information by one individual. Often considered the "traditional" classroom setting.                                                                                                    |
| 11                        | Lecture/Supervised<br>Laboratory/Clinic   | Combination or hybrid of lecture and supervised laboratory/clinic and contains elements of each of these two course types.                                                                                                    |
| 12                        | Lecture/Unsupervised<br>Laboratory/Clinic | Combination or hybrid of lecture and unsupervised laboratory/clinic and contains elements of each of these two course types.                                                                                                    |
| 20                        | Seminar                                   | Group based discussion of a topic of interest under the direction of an instructor. Requires the instructor to play less of a leadership role, with responsibility for discussion and analysis vested in students with the instructor functioning as a resource person.                                                                                                    |
| 30                        | Supervised Laboratory/Clinic              | Instructing, preparing, and supervising student investigations under the direction of an instructor. Designed to enhance student concept attainment, problem solving, and critical thinking.                                                                                                    |
| 40                        | Unsupervised Laboratory/Clinic            | Instructing, preparing, and supervising student investigations independently of an instructor. Designed to enhance student concept attainment, problem solving, and critical thinking.                                                                                                    |
| 50                        | Independent Study                         | A self-directed approach to the acquisition of knowledge and/or<br>competence in which a student plans and carries out learning activities<br>on his/her own under minimal faculty direction. Usually used for topics<br>not part of formal course offerings.                                                                                                    |
| 55                        | Directed Study                            | A faculty-directed approach to the acquisition of knowledge and/or<br>competence in which a student carries out learning activities on his/her<br>own under minimal faculty direction. Usually used for topics not part of<br>formal course offerings.                                                                                                    |
| 57                        | Asynchronous Instruction                  | Instruction delivered via a distance education platform where students and faculty do not interact at a specific time and/or place.                                                                                                    |
| 60                        | Practice Teaching                         | Full-time teaching under the supervision of an experienced teacher.<br>Practice teaching provides the student with a professional field<br>experience in the appropriate teaching discipline.                                                                                                    |
| 81                        | Internship/Practicum                      | Extended field and "hands-on" experiences and/or training under the tutelage of an experienced practitioner and/or university supervisor.                                                                                                    |
| 91                        | Thesis                                    | Preparation of a scholarly paper completed by a candidate for the<br>bachelor's, master's, or specialist in education degree. The thesis is (1)<br>prepared under the direction of a faculty committee; (2) requires in-<br>depth knowledge of a particular subject; (3) is based on independent<br>research; and (4) reflects the highest level of scholarship and knowledge<br>of research methodology. |
| 92                        | Dissertation                              | Preparation of a scholarly paper completed by a candidate for the<br>doctoral degree. The dissertation is (1) prepared under the direction of a<br>faculty committee; (2) requires in-depth knowledge of a particular<br>subject; (3) is based on independent research; and (4) reflects the<br>highest level of scholarship and knowledge of research methodology.                                       |

#### **Instructional Method**

Confirm the correct instructional method is listed in the "Instructional Method" field. If so, continue to the next step. If not, update using the chart below. Please note, if you select F (fully at a distance), P (partially at a distance), H (hybrid), HA (hybrid alternate), HF (hybrid flex), or T (technology enhanced), meeting information must be entered in Banner. **Once registration has opened, the Instructional Method information cannot be altered.** 

| Terr                       | Term: 201902 CRN: 27874 Subject: SOCI Course: 4442 Title: Gender & SOciety |                                      |                              |                     |                   |                  |            | Star         | rt Over   |           |
|----------------------------|----------------------------------------------------------------------------|--------------------------------------|------------------------------|---------------------|-------------------|------------------|------------|--------------|-----------|-----------|
| Co                         | urse Section Informat                                                      | ion Section Enrollment Information M | leeting Times and Instructor | Section Preferences | Delivery Technolo | ADA              |            |              |           |           |
| COURSE SECTION INFORMATION |                                                                            |                                      |                              |                     |                   |                  |            |              | 9, Filter |           |
|                            | Subject                                                                    | SOCI SOCIOLOGY                       | Campus * 🚺                   | VEB Web             |                   | Grade Mode       |            |              |           |           |
|                            | Course Number                                                              | 4442                                 | Status * A                   | Active              |                   | Session          | В          | Unassigned S | pace      |           |
|                            | Title                                                                      | Gender & Society                     | Schedule Tune 5              | 7 Asynchrono        | us Instruction    | Special Approval |            |              |           |           |
|                            | Section *                                                                  | WEB                                  | Instructional Method         | Fully at a di       | stance            | Duration         |            |              |           |           |
|                            | Cross List                                                                 | S6                                   | Integration Partner          |                     |                   |                  | Override D | uration      |           |           |
| * c                        | LASS TYPE                                                                  |                                      |                              |                     |                   |                  | 🖸 Insert   | Delete 5     | Сору      | ₹, Filter |

| Code for<br>Instructional<br>Method | Category                | Description                                                                                                    | Example                                                                                                    |
|-------------------------------------|-------------------------|----------------------------------------------------------------------------------------------------|----------------------------------------------------------------------------------------------------|
| E                                   | Entirely at a Distance  | This course is delivered 100% through distance education technology. No visits to campus or designated site are required.                                                                                                    | A course that has no scheduled class<br>meetings and all class sessions are via<br>technology would be coded E.                                                                             |
| F                                   | Fully at a Distance     | More than 95% of class sessions are<br>delivered via distance education<br>technology. This course may require<br>that students travel to campus or other<br>designated site to attend an<br>orientation, take an exam, or<br>participate in other on-site experience.    | A course that requires students to meet<br>for an orientation on the first day of<br>class and to meet for midterm and/or<br>the final exam would be coded F.                               |
| Ρ                                   | Partially at a Distance | More than 50% and up to 95% of class<br>sessions are delivered via distance<br>education technology, but some visits<br>to a classroom or designated<br>instructional site are required.                                                                                  | A course that is scheduled to meet M,<br>W, F, but only meets on Wednesday,<br>with Monday and Friday class sessions<br>replaced by technology would be coded<br>as P.                      |
| Н                                   | Hybrid Traditional      | Up to 50% of class sessions are<br>delivered via distance education<br>technology. At least half of the class<br>sessions meet in a classroom or at a<br>designated instructional site.                                                                                   | A course that is schedule to meet T, TH,<br>but only meets Tuesday with Thursday<br>class session replaced by technology<br>would be coded as H.                                            |
| НА                                  | Hybrid Alternate        | Face to face attendance is required;<br>however, students determine which<br>day they will attend during the<br>semester for face to face instruction<br>and online attendance is required on<br>the days with both a campus time and<br>location "Course Taught Online". | A course is scheduled online W, F but<br>only meet Mondays in the classroom OR<br>scheduled online M, F, but meet in the<br>classroom on Wednesday's. See the<br>appendix for more details. |
| HF                                  | Hybrid Flex             | Each class session is offered in-<br>person, synchronously online, or<br>asynchronously online and students                                                                                                    | A course is scheduled online W, F but<br>only meet Mondays in the classroom OR<br>scheduled online M, F, but meet in the                                                                    |

|   |                     | decide how to participate each     | classroom on Wednesday's. See the      |
|---|---------------------|------------------------------------|----------------------------------------|
|   |                     | session.                           | appendix for more details.             |
| Т | Technology Enhanced | Technology is used in delivering   | A course that is scheduled to meet T,  |
|   |                     | instruction to all students in the | TH, and meets each class session, with |
|   |                     | section, but no class sessions are | some course materials available online |
|   |                     | replaced by technology.            | would be coded as T.                   |

### Integrated Partner/Grade Mode Do not enter any values in the "Integration Partner" field. Do not enter any values in the "Grade Mode" field.

| Term: 201902 CRN:      | 27874 Subject: SOCI Course:         | 4442 Title: Gender 8         | SOciety             |                     |                  |                  | Sta           | art Over  |
|------------------------|-------------------------------------|------------------------------|---------------------|---------------------|------------------|------------------|---------------|-----------|
| Course Section Informa | tion Section Enrollment Information | Meeting Times and Instructor | Section Preferences | Delivery Technology |                  |                  |               |           |
| COURSE SECTION INF     | ORMATION                            |                              |                     |                     |                  | 🖬 Insert 🗖       | Delete 🦷 Copy | Ϋ, Filter |
| Subject                | SOCI SOCIOLOGY                      | Campus *                     | WEB Web             |                     | Grade Mode       |                  |               |           |
| Course Number          | 4442                                | Status * /                   | Active              |                     | Session          | B Unas           | signed Space  |           |
| Title                  | Gender & Society                    | Schedule Type 5              | 7 Asynchrono        | us Instruction      | Special Approval |                  |               |           |
| Section *              | WEB                                 | Instructional Method         | Eully at a dis      | stance              | Duration         |                  |               |           |
| Cross List             | S6                                  | Integration Partner          |                     |                     |                  | Override Duratio | n             |           |
| * CLASS TYPE           |                                     |                              |                     |                     |                  | 🖬 Insert 🔲 D     | elete 📲 Copy  | 9, Fiter  |

#### **Session Code**

Confirm the correct session code is listed in the "Session Code" field. If so, proceed to the next step. If not, update using the chart below. Please note, this is used to determine whether or not classroom space should be assigned to this section.

| Term: 201902 CRN: 27      | 7874 Subject: SOCI Course:     | 4442 Title: Gender 8         | SOciety                              |                  | Start Over                          |
|---------------------------|--------------------------------|------------------------------|--------------------------------------|------------------|-------------------------------------|
| Course Section Informatio | Section Enrollment Information | Meeting Times and Instructor | Section Preferences Delivery Technol | ology            |                                     |
| COURSE SECTION INFORM     | NATION                         |                              |                                      |                  | 🖬 Insert 📮 Delete 🧖 Copy 🏾 🕄 Filter |
| Subject 5                 | SOCI SOCIOLOGY                 | Campus *                     | NEB Web                              | Grade Mode       |                                     |
| Course Number             | 4442                           | Status * A                   | Active                               | Session          | B Unassigned Space                  |
| Title                     | Gender & Society               | Schedule Type 5              | 7 Asynchronous Instruction           | Special Approval |                                     |
| Section *                 | WEB                            | Instructional Method F       | Fully at a distance                  | Duration         |                                     |
| Cross List                | S6                             | Integration Partner          |                                      |                  | Override Duration                   |
| * CLASS TYPE              |                                |                              |                                      |                  | 🖬 Insert 🔲 Delete 🌆 Copy 🔍 Filter   |

| Session | Description                                                                                                    |
|---------|----------------------------------------------------------------------------------------------------|
| Code    |                                                                                                    |
| А       | Section on campus in assigned space                                                                                                    |
| В       | Section with unassigned space (this code should be assigned for student teaching, nursing practicum, internet course, etc., that take place at unspecified sites (i.e. too numerous and varied to be specified) as well as on- |
| С       | Section on campus in assigned space, but conducted by outside institution: outside institution enrolls student                                                                                                    |
| D       | At an off-campus site in assigned space                                                                                                    |
| E       | At a specific off campus site with unassigned space                                                                                                    |

#### **Special Approval**

If you would like to require students to obtain special permission from the department in order to enroll in this course, enter "DP" in the "Special Approval" field. Please note, this will require your department to enter a permission in Banner on SFASRPO in order for a student to register for this section. Additionally, a note will need to be placed on the section when you have navigated to SSATEXT later in the workflow.

| 12 |                         |                                     |                              |                     |                     |                  |             |                  |              |
|----|-------------------------|-------------------------------------|------------------------------|---------------------|---------------------|------------------|-------------|------------------|--------------|
|    | Term: 201902 CRN: 2     | 27874 Subject: SOCI Course:         | 4442 Title: Gender &         | SOciety             |                     |                  |             |                  | Start Over   |
|    | Course Section Informat | tion Section Enrollment Information | Meeting Times and Instructor | Section Preferences | Delivery Technology |                  |             |                  |              |
| ŀ  | COURSE SECTION INFO     | ORMATION                            |                              |                     |                     |                  | 🖬 Insert    | Delete 📲 C       | opy 👻 Filter |
|    | Subject                 | SOCI SOCIOLOGY                      | Campus * 🚺                   | EB Web              |                     | Grade Mode       |             |                  |              |
|    | Course Number           | 4442                                | Status * A                   | Active              |                     | Session          | B           | Inassigned Space | е            |
|    | Title                   | Gender & Society                    | Schedule Type 57             | Asynchrono          | us Instruction      | Special Approval |             |                  |              |
|    | Section *               | WEB                                 | Instructional Method F       | Fully at a dis      | stance              | Duration         |             |                  |              |
|    | Cross List              | S6                                  | Integration Partner          |                     |                     |                  | Override Du | uration          |              |
|    | CLASS TYPE              |                                     |                              |                     |                     |                  | 🖸 Insert    | Delete 🦷 Co      | py Ϋ, Filter |

# **Duration** Do not enter any values in the "Duration" field.

| Term: 202102 CRN:      | 28473 Subject: SOCI Course:        | 1101 Title: Introduction     | n to Sociology      |                     |            |                       | Start Over           |
|------------------------|------------------------------------|------------------------------|---------------------|---------------------|------------|-----------------------|----------------------|
| Course Section Informa | ion Section Enrollment Information | Meeting Times and Instructor | Section Preferences | Delivery Technology |            |                       |                      |
| COURSE SECTION INF     | ORMATION                           |                              |                     |                     |            | 🗄 Insert 🛛 🗖 Dele     | te 🍯 Copy 🏾 🏹 Filter |
| Subject                | SOCI SOCIOLOGY                     | c                            | Campus * SC         | Summerville Campus  | Grade Mode |                       |                      |
| Course Number          | 1101                               |                              | Status * A          | Active              | Session    | A On Campus, In Assig | ned Space            |
| Title                  | Introduction to Sociology          | Schedu                       | le Type 10          | Lecture             |            |                       |                      |
| Section *              | A                                  | Instructional I              | Method H            | Hybrid              | Duration   |                       |                      |
| Cross List             |                                    | Integration                  | Partner             |                     |            | Override Duration     |                      |
| CLASS TYPE             |                                    |                              |                     |                     |            | 🗄 Insert 🛛 🗧 Delet    | e 🍢 Copy 🏹 Filter    |

#### Part of Term

Confirm the correct part of term is listed in the "Part of Term" field. If so, proceed to the next step. If not, please click on the three dots to select the appropriate part of term. This field is extremely important and has the ability to impact official student reporting. If you have questions regarding this field, please contact our office at classes@augusta.edu. Once registration has opened, the Part of Term information cannot be altered.

| * CLASS TYPE        |   |            |            |      | 🖬 Insert | Delete   | ₽∎ Сору  | Y, Filter |
|---------------------|---|------------|------------|------|----------|----------|----------|-----------|
| Traditional Class   | 1 | 01/07/2010 | 05/00/0010 | 46   |          |          |          | _         |
| Open Learning Class | · | 0110112018 | 000032073  |      |          |          |          | -         |
|                     |   | First      |            | Last |          |          |          |           |
| Registration Dates  |   |            |            |      |          | Processi | ng Rules | ]         |
| Start Dates         |   |            |            |      |          |          |          |           |
| Maximum Extensions  | 0 |            |            |      |          |          |          |           |
| CREDIT HOURS        |   |            |            |      | 🖬 Insert | Delete   | М∎ Сору  | 9, Filter |

#### Registration Dates/Start Times/Maximum Extension Fields

Do not enter any values in the "Registration Dates", "Start Dates", or "Maximum Extensions" fields.

| CLASS TYPE          |     |           |       |            |    |      |  | 🗄 Insei | t 🔲 Delete  | Co   |
|---------------------|-----|-----------|-------|------------|----|------|--|---------|-------------|------|
| Traditional Class   |     |           |       |            |    |      |  |         |             |      |
| Part of Term        | 1 . | 01/07/202 | 1     | 05/11/2021 | 16 |      |  |         |             |      |
| Open Learning Class |     |           |       |            |    |      |  |         |             |      |
|                     |     |           | First |            |    | Last |  |         |             |      |
| Registration Dates  |     |           |       |            |    |      |  | P       | rocessing R | ules |
| Start Dates         |     |           |       |            |    |      |  |         |             |      |
| Maximum Extensions  | 0   |           |       |            |    |      |  |         |             |      |

#### **Credit Hours**

Confirm the correct credit hours are listed in the "Credit Hours" field. If this is a variable credit hours course (ex: 1-12 credit hours) this section will need to be "locked in" for the number of hours the student is allowed to register for. Enter the locked hours in the two fields indicated below. If you have students that need the same course but for a different number of locked hours, you will need a separate CRN. Please contact classes if a new CRN is needed.

To reiterate, failure to "lock in" the credit hours means a student can register for any number of hours between the minimum and the maximum. This affects graduation requirements; billing, and credit hour generation. For additional information on what determines a "Credit Hour", please refer to: <u>https://www.augusta.edu/compliance/policyinfo/policy/definition-credithour.pdf</u>

Once registration has opened, the Credit Hour information cannot be altered.

| * CREDIT HOURS |           |        |       |                   |      |       |      | 🖬 Insert | Delete | <b>Р</b> Ш Сору | $\widehat{\Psi}_{\!_{\!\!A}}$ Filter |
|----------------|-----------|--------|-------|-------------------|------|-------|------|----------|--------|-----------------|--------------------------------------|
| Credit Hours   |           |        |       |                   |      |       |      |          |        |                 |                                      |
| Credit Hours   | 1.000     | 12.000 | 3.000 | Lecture           |      |       |      |          | )      |                 |                                      |
| Credit Hours   | None  To  | O or   |       | Lecture Indicator | None | () To | O or |          |        |                 |                                      |
| Indicator      |           |        |       |                   |      |       |      |          |        |                 |                                      |
| Billing Hours  | 1.000     | 12.000 | 3.000 | Lab               |      |       |      |          | ]      |                 |                                      |
| Billing Hours  | None  To  | O or   |       | Lab Indicator     | None | О То  | O or |          |        |                 |                                      |
| Indicator      |           |        |       |                   |      |       |      |          |        |                 |                                      |
| Contact Hours  | 2.000     |        |       | Other             | 2    | .000  |      |          | ]      |                 |                                      |
| Contact Hours  | None O To | O Or   |       | Other Indicator   | None | () To | O or |          |        |                 |                                      |
| Indicator      |           |        |       |                   |      |       |      |          |        |                 |                                      |

Do not complete any information in the Class Indicators section of SSASECT. This defaults and is managed by the Registrar's Office.

| * CLASS INDICATORS           |                                        |                                           | 🖬 Insert 📑 Delete 🌆 Copy 🌱 Filter |
|------------------------------|----------------------------------------|-------------------------------------------|-----------------------------------|
| Prerequisite Check<br>Method | Basic or None     CAPP     DegreeWorks | Daily Contact Hours                       | Long Title                        |
|                              | CEU Indicator                          | Print                                     | Comments                          |
| Link Identifier              |                                        | Gradable                                  | Syllabus                          |
| Attendance Method            |                                        | Tuition and Fee Waiver                    |                                   |
| Weekly Contact               |                                        | Voice Response and Self-Service Available |                                   |
| Hours                        |                                        |                                           |                                   |

Before moving to the next screen, be sure and select the "Save" icon in the bottom right corner. Now select the "Section Enrollment Information" tab along the top on the screen.

| Term: 201902    | CRN: 27874  | Subject:   | SOCI        | Course:   | 4442        | Title:    | Gender &  | Society             |                     | Start Over |
|-----------------|-------------|------------|-------------|-----------|-------------|-----------|-----------|---------------------|---------------------|------------|
| Course Section  | Information | Section En | rollment In | formation | Meeting Tim | es and la | nstructor | Section Preferences | Delivery Technology |            |
| Enrollment Deta | ils Reserv  | ed Seats   |             |           |             |           |           |                     |                     |            |

#### **Section Enrollment Information**

Confirm the correct maximum enrollment amount is listed in the "Maximum" field. If so, proceed to the next step. If not, enter the correct number of seats and save. If you are interested in implementing the waitlist, please contact our office at <u>classes@augusta.edu</u>.

| Term: 201902 CRN: 2                    | 27874 Subject: SOCI Course: 4          | 1442 Title: Gender &         | Society   |                    |               |                       |          | (      | Start 0 | lver     |
|----------------------------------------|----------------------------------------|------------------------------|-----------|--------------------|---------------|-----------------------|----------|--------|---------|----------|
| Course Section Informat                | ion Section Enrolment Information      | Meeting Times and Instructor | Section I | Preferences Delive | ry Technology |                       |          |        |         |          |
| Enrollment Details                     | Reserved Seats                         |                              |           |                    |               |                       |          |        |         |          |
| <ul> <li>ENROLLMENT DETAILS</li> </ul> |                                        |                              |           |                    |               |                       | 🖬 Insert | Delete | Copy    | R Filter |
| Maximum *                              |                                        | Waitlist Maximum *           | 27        |                    |               | Projected *           | 0        |        |         |          |
| Actual                                 | 0                                      | Waitlist Actual              | 0         |                    |               | Prior                 | 27       |        |         |          |
| Remaining                              | 27                                     | Waitlist Remaining           | 27        |                    |               |                       | Reserved |        |         |          |
|                                        | Authorization Codes Active for Section | Generated Credit Hours       | 0.000     |                    |               |                       |          |        |         |          |
| Census One                             |                                        |                              |           |                    |               |                       |          |        |         |          |
| Enrollment Count                       | 0                                      |                              |           | Freeze Date        | 02/22/2019    |                       |          |        |         |          |
| Census Two                             |                                        |                              |           |                    |               |                       |          |        |         |          |
| Enrollment Count                       | 0                                      |                              |           | Freeze Date        | 05/13/2019    |                       |          |        |         |          |
| Add Authorization Reg                  | istration Dates                        |                              |           |                    |               |                       |          |        |         |          |
| Calculated Section                     | 01/07/2019                             | Add Authorization            |           |                    |               | Waitlist Notification |          |        |         |          |
| Start Date                             |                                        | Start Date                   |           |                    |               | Ending Date           |          |        |         |          |

#### **Reserved Seating**

If you wish to utilize reserved seating for a specification population of students, complete the template attached to the Curriculog proposal. Upload the spreadsheet to the proposal so it can be processed by the Registrar's Office.

Before moving to the next screen, be sure and select the "Save" icon in the bottom right corner. Now select the "Meeting Times and Instructor" tab along the top on the screen.

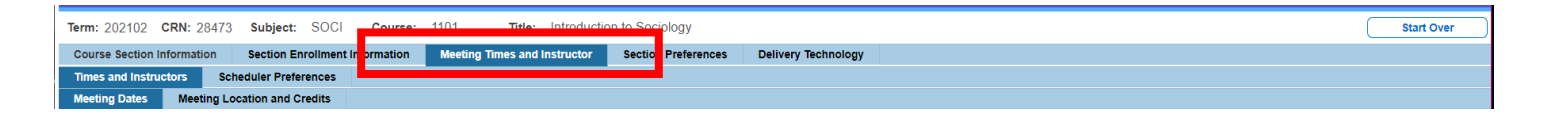

#### **Meeting Times and Instructor**

#### **Meeting Dates**

Place your cursor in the "Meeting Time" field and enter the standard course meeting time code this section will follow. Please refer to the table below for the meeting time codes. In the event, this course will not follow the standard course meeting time policy, move to the next step for information on how to enter the non-standard meeting patterns.

Please note, any section that does not meet the Standard Course Meeting Time policy, is required to submit a Variance form for review and approval.

| Meeting Time Code | Days | Times     |  |  |  |  |  |  |
|-------------------|------|-----------|--|--|--|--|--|--|
| 50 Minutes (MWF)  |      |           |  |  |  |  |  |  |
| 1                 | MWF  | 0700-0750 |  |  |  |  |  |  |
| 2                 | MWF  | 0800-0850 |  |  |  |  |  |  |
| 3                 | MWF  | 0900-0950 |  |  |  |  |  |  |

#### **STANDARD COURSE MEETING TIMES**

| 4                        | MWF | 1000-1050 |
|--------------------------|-----|-----------|
| 5                        | MWF | 1100-1150 |
| 6                        | MWF | 1200-1250 |
| 7                        | MWF | 1300-1350 |
| 8                        | MWF | 1400-1450 |
| 9                        | MWF | 1500-1550 |
| 10                       | MWF | 1600-1650 |
| 75 Minutes (MW, T/TH, or | WF) |           |
| 11                       | MW  | 1300-1415 |
| 12                       | MW  | 1430-1545 |
| 13                       | MW  | 1600-1715 |
| 14                       | MW  | 1730-1845 |
| 15                       | MW  | 1900-2015 |
| 16                       | MW  | 2030-2145 |
| 17                       | TR  | 0700-0815 |
| 18                       | TR  | 0830-0945 |
| 19                       | TR  | 1000-1115 |
| 20                       | TR  | 1130-1245 |
| 21                       | TR  | 1300-1415 |
| 22                       | TR  | 1430-1545 |
| 23                       | TR  | 1600-1715 |
| 24                       | TR  | 1730-1845 |
| 25                       | TR  | 1900-2015 |
| 26                       | TR  | 2030-2145 |
| 27                       | WF  | 1300-1415 |
| 28                       | WF  | 1430-1545 |
| 29                       | WF  | 1600-1715 |
| 30                       | WF  | 1730-1845 |
| 31                       | WF  | 1900-2015 |
| 32                       | WF  | 2030-2145 |

| Term: 201902 CRN      | N: 27874 Subject: SOC        | Course:       | 4442 Title: Sociology        | of Gender           |                  |           |                  |            |          |                   |        |                    |            | (               | Start Over      |
|-----------------------|------------------------------|---------------|------------------------------|---------------------|------------------|-----------|------------------|------------|----------|-------------------|--------|--------------------|------------|-----------------|-----------------|
| Course Section Inform | mation Section Enrollmer     | t Information | Meeting Times and Instructor | Section Preferences | Delivery Technol | logy      |                  |            |          |                   |        |                    |            |                 |                 |
| Times and Instructors | s Scheduler Preferences      |               |                              |                     |                  |           |                  |            |          |                   |        |                    |            |                 |                 |
| Meeting Dates         | Meeting Location and Credits |               |                              |                     |                  |           |                  |            |          |                   |        |                    |            |                 |                 |
| * SCHEDULE            |                              |               |                              |                     |                  |           |                  |            |          |                   |        |                    | 0          | Insert 📮 Delete | Copy 🕄 Filter   |
| Meeting Time          | Meeting Type                 | Start Date *  | End Date *                   | Monday              | Tuesday          | Wednesday | Th               | nursday    | Friday   | Saturday          | Sunday | Start Time         | End Time   | Session Inc     | dicator *       |
| 1                     | CLAS                         | 01/07/2019    | 9 05/09/2019                 |                     |                  |           | 2                |            | <b>V</b> |                   |        | 0700               | 0750       | 01              |                 |
|                       | ▶ 10 v Per Page              | le            |                              |                     |                  |           |                  |            |          |                   |        |                    |            |                 | Record 1 of 1   |
| * INSTRUCTOR          |                              |               |                              |                     |                  |           |                  |            |          |                   |        |                    | 0          | Insert 🗖 Delete | 🖷 Copy 🔍 Filter |
| Session Indicator *   | ID                           | Name          |                              | Instructional W     | orkload          | F         | Percent of Respo | onsibility |          | Primary Indicator |        | Override Indicator | Percent of | Session         |                 |
| 01                    | 927180980                    | Powell        | I-Williams, Melissa A.       |                     |                  | 0.000     |                  |            | 100      | 5                 | 2      |                    |            |                 | 100             |
| ◀ 1 of 1 ►            | ▶ 10 v Per Page              | le            |                              |                     |                  |           |                  |            |          |                   |        |                    |            |                 | Record 1 of 1   |

In the event, this course will not follow the standard course meeting time policy, tab once to the "Meeting Type" field. Pay close attention to the code entered in the "Meeting Type" field as this will be used in determining the type of classroom space that is needed on campus. Please reference the chart below.

| Meeting Type Code | Description       |
|-------------------|-------------------|
| CLAS              | Regular Classroom |
| CLIN              | Clinic            |

| CR## | Computer Room                                                                       |
|------|-------------------------------------------------------------------------------------|
| CXAM | Computer Exam                                                                       |
| EXAM | Exam                                                                                |
| FLEX | Flexible Furnishings                                                                |
| GSAM | GSAM-Distance learning via two-way interactive videoconferencing with remote campus |
| LAB  | Laboratory                                                                          |
| LXAM | Exam using Laptop                                                                   |
| SG## | Small Group                                                                         |

Please note: CR# means computer room with a max of 20, 30... Select the one you need in the dropdown. SG# means small group of 20, 30 ...etc.

Tab once more to populate the start and end date fields (note-these dates pull from the Part of Term listed on SSASECT). Select the boxes underneath the days of the week this section will meet. Enter the class start and end times (military time) in the "Start Time" and "End Time" fields. To enter additional meeting patterns, arrow down to navigate to the next line and adjust the start and end dates as necessary. Some examples of when this should be used: sections who have lab times separate sections that require different meeting locations on campus.

Please note when entering the meeting day(s) and time to be mindful of the Standard Course Meeting Time Policy. Refer to the policy at:

https://www.augusta.edu/compliance/policyinfo/policy/standard-coursemeeting-times.pdf

If there is a clear business reason for non- compliance, submit a Standard Course Meeting Time Variance with your Curriculog proposal.

https://www.augusta.edu/registrar/documents/standard-course-variance.pdf

Select the "Save" icon in the bottom right corner. Note: The session indicator field should always be"01".

#### **Meeting Location and Credits**

Select the "Meeting Location and Credits" tab. Tab to the "Building" field and enter the preferred building for this section. If you do not know or don't have a preference, leave it blank. A list of centrally scheduled classrooms available for

preference are listed below. The official list of classrooms available is listed on the Classroom Scheduling Office website.

### **CENTRALLY SCHEDULED CLASSROOMS**

| Room Number          | Campus        | Building                      | Capacity       | Room Type                 |
|----------------------|---------------|-------------------------------|----------------|---------------------------|
| AH E126              | Summerville   | AH-Allgood Hall               | 30             | 212-Computer<br>Classroom |
| AH E150              | Summerville   | AH-Allgood Hall               | 44             | 110-Classroom             |
| AH E151              | Summerville   | AH-Allgood Hall               | 44             | 110-Classroom             |
| AH E152              | Summerville   | AH-Allgood Hall               | 56             | 110-Classroom             |
| AH E156              | Summerville   | AH-Allgood Hall               | 32             | 110-Classroom             |
| AH E157              | Summerville   | AH-Allgood Hall               | 44             | 110-Classroom             |
| AH E251              | Summerville   | AH-Allgood Hall               | 44             | 110-Classroom             |
| AH E252              | Summerville   | AH-Allgood Hall               | 44             | 110-Classroom             |
| AH E253              | Summerville   | AH-Allgood Hall               | 24             | 110-Classroom             |
| AH E254              | Summerville   | AH-Allgood Hall               | 32             | 110-Classroom             |
| AH E257 (Mac<br>Lab) | Summerville   | AH-Allgood Hall               | 32             | 212-Computer<br>Classroom |
| AH E258              | Summerville   | AH-Allgood Hall               | 44             | 110-Classroom             |
| AH E259              | Summerville   | AH-Allgood Hall               | 40             | 110-Classroom             |
| AH E260              | Summerville   | AH-Allgood Hall               | 36             | 110-Classroom             |
| AH E354              | Summerville   | AH-Allgood Hall               | 32             | 110-Classroom             |
| AH E355              | Summerville   | AH-Allgood Hall               | 32             | 110-Classroom             |
| AH E356              | Summerville   | AH-Allgood Hall               | 32             | 110-Classroom             |
| AH E357              | Summerville   | AH-Allgood Hall               | 38             | 110-Classroom             |
| AH E362              | Summerville   | AH-Allgood Hall               | 48             | 110-Classroom             |
| AH E363              | Summerville   | AH-Allgood Hall               | 32             | 110-Classroom             |
| AH E364              | Summerville   | AH-Allgood Hall               | 32             | 110-Classroom             |
| AH E365              | Summerville   | AH-Allgood Hall               | 32             | 212-Computer<br>Classroom |
| AH N126              | Summerville   | AH-Allgood Hall               | 58             | 110-Classroom             |
| AH N127              | Summerville   | AH-Allgood Hall               | 32             | 110-Classroom             |
| AH N132              | Summerville   | AH-Allgood Hall               | 29             | 110-Classroom             |
| AH N233              | Summerville   | AH-Allgood Hall               | 32             | 110-Classroom             |
| AH N234              | Summerville   | AH-Allgood Hall               | 48             | 110-Classroom             |
| AH N240              | Summerville   | AH-Allgood Hall               | 24             | 110-Classroom             |
| AH N241              | Summerville   | AH-Allgood Hall               | 32             | 110-Classroom             |
| AH N344              | Summerville   | AH-Allgood Hall               | 33             | 212-Computer<br>Classroom |
| CFH113               | Christenberry | CFH-Christenberry Field House | 44             | 110-Classroom             |
| CFH 199              | Christenberry | CFH-Christenberry Field House | eld House 55 2 |                           |
| CFH233               | Christenberry | CFH-Christenberry Field House | 23             | 110-Classroom             |

| CFH237 | Christenberry | CFH-Christenberry Field House | 24  | 110-Classroom             |
|--------|---------------|-------------------------------|-----|---------------------------|
| E1047  | Summerville   | SCI- Science Hall             | 37  | 110-Classroom             |
| E1049  | Summerville   | SCI- Science Hall             | 63  | 110-Classroom             |
| E1051  | Summerville   | SCI- Science Hall             | 63  | 110-Classroom             |
| E1053  | Summerville   | SCI- Science Hall             | 48  | 110-Classroom             |
| E1054  | Summerville   | SCI- Science Hall             | 36  | 110-Classroom             |
| E1056  | Summerville   | SCI- Science Hall             | 23  | 212-Computer              |
| W1001  | Summonvillo   | CCL Spience Hell              | 40  | Classroom                 |
| W1001  | Summerville   |                               | 42  |                           |
| W1002  | Summerville   |                               | 120 |                           |
| W1004  | Summerville   |                               | 45  |                           |
| W1008  | Summerville   |                               | 11  |                           |
| UH 157 | Summerville   |                               | 16  | 110-Classroom             |
| UH 160 | Summerville   | UH-University Hall            | 16  | 110-Classroom             |
| UH 162 | Summerville   | UH-University Hall            | 24  | 212-Computer<br>Classroom |
| UH 170 | Summerville   | UH-University Hall            | 152 | 110-Classroom             |
| UH 216 | Summerville   | UH-University Hall            | 30  | 110-Classroom             |
| UH 219 | Summerville   | UH-University Hall            | 30  | 110-Classroom             |
| UH 220 | Summerville   | UH-University Hall            | 45  | 110-Classroom             |
| UH 221 | Summerville   | UH-University Hall            | 55  | 110-Classroom             |
| UH 223 | Summerville   | UH-University Hall            | 31  | 212-Computer              |
|        |               |                               | 50  | Classroom                 |
| UH 224 | Summerville   | UH-University Hall            | 52  | 110-Classroom             |
| UH 239 | Summerville   | UH-University Hall            | 30  | 110-Classroom             |
| UH 241 | Summerville   | UH-University Hall            | 44  | 110-Classroom             |
| UH 242 | Summerville   | UH-University Hall            | 48  | 110-Classroom             |
| UH 243 | Summerville   | UH-University Hall            | 48  | 110-Classroom             |
| UH 245 | Summerville   | UH-University Hall            | 30  | 110-Classroom             |
| UH 246 | Summerville   | UH-University Hall            | 46  | 110-Classroom             |
| UH 247 | Summerville   | UH-University Hall            | 50  | 110-Classroom             |
| UH 248 | Summerville   | UH-University Hall            | 56  | 110-Classroom             |
| UH 250 | Summerville   | UH-University Hall            | 28  | 212-Computer              |
| UH 314 | Summerville   | UH-University Hall            | 34  | 110-Classroom             |
| UH 326 | Summerville   | UH-University Hall            | 57  | 110-Classroom             |
| UH 327 | Summerville   | UH-University Hall            | 48  | 110-Classroom             |
| UH 328 | Summerville   | UH-University Hall            | 46  | 110-Classroom             |
| UH 329 | Summerville   | UH-University Hall            | 48  | 110-Classroom             |
| UH 330 | Summerville   | UH-University Hall            | 47  | 110-Classroom             |
| UH 347 | Summerville   | UH-University Hall            | 43  | 110-Classroom             |
| UH 348 | Summerville   | UH-University Hall            | 47  | 110-Classroom             |
| UH 349 | Summerville   | UH-University Hall            | 42  | 110-Classroom             |
| UH 350 | Summerville   | UH-University Hall            | 50  | 110-Classroom             |
| UH 352 | Summerville   | UH-University Hall            | 44  | 110-Classroom             |

| UH 353  | Summerville    | UH-University Hall                            | 36  | 110-Classroom             |
|---------|----------------|-----------------------------------------------|-----|---------------------------|
| UH 354  | Summerville    | UH-University Hall                            | 56  | 110-Classroom             |
| UH 355  | Summerville    | UH-University Hall                            | 30  | 110-Classroom             |
| UH 356  | Summerville    | UH-University Hall                            | 36  | 110-Classroom             |
| UH 357  | Summerville    | UH-University Hall                            | 30  | 110-Classroom             |
| AB 1005 | Health Science | AB-Greenblatt Library                         | 168 | 110-Classroom             |
| BC 1030 | Health Science | BC-Auditoria Center                           | 54  | 110-Classroom             |
| BC 1400 | Health Science | BC-Auditoria Center                           | 120 | 110-Classroom             |
| CB 2318 | Health Science | CB-Sanders Research and Education<br>Building | 50  | 110-Classroom             |
| CB 2401 | Health Science | CB-Sanders Research and Education<br>Building | 22  | 110-Classroom             |
| CB 2405 | Health Science | CB-Sanders Research and Education<br>Building | 58  | 110-Classroom             |
| CB 3801 | Health Science | CB-Sanders Research and Education<br>Building | 70  | 110-Classroom             |
| CB 3803 | Health Science | CB-Sanders Research and Education<br>Building | 60  | 110-Classroom             |
| CJ 1106 | Health Science | CJ-Pavillion III                              | 42  | 110-Classroom             |
| CL 1101 | Health Science | CL-Hamilton Wing                              | 198 | 110-Classroom             |
| CL 1103 | Health Science | CL-Hamilton Wing                              | 198 | 110-Classroom             |
| EC 1204 | Health Science | EC-Health Sciences Building                   | 104 | 110-Classroom             |
| EC 1208 | Health Science | EC-Health Sciences Building                   | 26  | 110-Classroom             |
| EC 1210 | Health Science | EC-Health Sciences Building                   | 125 | 110-Classroom             |
| EC 1211 | Health Science | EC-Health Sciences Building                   | 48  | 110-Classroom             |
| EC 1218 | Health Science | EC-Health Sciences Building                   | 99  | 110-Classroom             |
| EC 1222 | Health Science | EC-Health Sciences Building                   | 206 | 110-Classroom             |
| EC 2204 | Health Science | EC-Health Sciences Building                   | 24  | 212-Computer<br>Classroom |
| EC 2207 | Health Science | EC-Health Sciences Building                   | 30  | 110-Classroom             |
| EC 2209 | Health Science | EC-Health Sciences Building                   | 28  | 110-Classroom             |
| EC 2210 | Health Science | EC-Health Sciences Building                   | 54  | 110-Classroom             |
| EC 2214 | Health Science | EC-Health Sciences Building                   | 53  | 110-Classroom             |
| EC 2216 | Health Science | EC-Health Sciences Building                   | 48  | 212-Computer<br>Classroom |
| EC 2230 | Health Science | EC-Health Sciences Building                   | 45  | 110-Classroom             |
| EC 2231 | Health Science | EC-Health Sciences Building                   | 24  | 212-Computer<br>Classroom |
| EC 2234 | Health Science | EC-Health Sciences Building                   | 46  | 110-Classroom             |
| EC 2237 | Health Science | EC-Health Sciences Building                   | 48  | 110-Classroom             |
| EC 2238 | Health Science | EC-Health Sciences Building                   | 48  | 110-Classroom             |
| EC 3001 | Health Science | EC-Health Sciences Building                   | 25  | 110-Classroom             |
| GB 1110 | Health Science | GB-Education Commons Building                 | 156 | 110-Classroom             |
| GB 1120 | Health Science | GB-Education Commons Building                 | 128 | 110-Classroom             |
| GB 1210 | Health Science | GB-Education Commons Building                 | 298 | 110-Classroom             |
| GB 1220 | Health Science | GB-Education Commons Building                 | 298 | 110-Classroom             |
| RV 2201 | Riverfront     | RV1- Hull McKnight Georgia Cyber Center       | 40  | 110-Classroom             |

| RV 2301 | Riverfront | RV1- Hull McKnight Georgia Cyber Center | 40 | 110-Classroom             |
|---------|------------|-----------------------------------------|----|---------------------------|
| RV 2401 | Riverfront | RV1- Hull McKnight Georgia Cyber Center | 22 | 110-Classroom             |
| RV 2402 | Riverfront | RV1- Hull McKnight Georgia Cyber Center | 24 | 110-Classroom             |
| RV 2300 | Riverfront | RV1- Hull McKnight Georgia Cyber Center | 30 | 212-Computer<br>Classroom |
| RV 2400 | Riverfront | RV1- Hull McKnight Georgia Cyber Center | 48 | 212-Computer<br>Classroom |
| RV 2600 | Riverfront | RV1- Hull McKnight Georgia Cyber Center | 30 | 212-Computer<br>Classroom |

If it is a WEB class, be sure to enter ONLINE in the Building field. If applicable, tab to the "Room" field and enter the preferred room in the building you just entered. Select the "Save" icon in the bottom left corner.

| erm: 202108 CRN: 18792     | Subject: PSYC            | Course: 3143 Title       | e: Abnormal Psychol  | ology                 |                   |                |                    |                      |      |                    | (                      | Start Ove | #r        |
|----------------------------|--------------------------|--------------------------|----------------------|-----------------------|-------------------|----------------|--------------------|----------------------|------|--------------------|------------------------|-----------|-----------|
| Course Section Information | Section Enrollment Infor | rmation Meeting Times ar | nd Instructor Sectio | ion Preferences De    | livery Technology |                |                    |                      |      |                    |                        |           |           |
| Times and Instructors Sche | duler Preferences        |                          |                      |                       |                   |                |                    |                      |      |                    |                        |           |           |
| Meeting Dates Meeting Loca | ation and Credits        |                          |                      |                       |                   |                |                    |                      |      |                    |                        |           |           |
| SCHEDULE                   | •                        |                          |                      |                       |                   |                |                    |                      |      |                    | 🗄 Insert 🛛 🗖 Delete    | Copy S    | R Filter  |
| utomatic Scheduler         | Building                 | Room                     | Schedule Type *      |                       | Hours per Week *  |                | Override Indicator | Session Credit Hours |      | Partition Details  | Room Attribute Details |           |           |
|                            | ·)                       |                          | 10                   |                       |                   | 2.50           |                    |                      | 3.00 | 0                  |                        |           |           |
| 🛛 🛋 🗋 of 1 🕨 刘             | 10 🗸 Per Page            |                          |                      |                       |                   |                |                    |                      |      |                    |                        | Record    | 1 1 of 1  |
| INSTRUCTOR                 |                          |                          |                      |                       |                   |                |                    |                      |      |                    | 🖬 Insert 🛛 🗖 Delete    | Copy S    | ኛ, Filter |
| ession Indicator *         | ID                       | Name                     |                      | Instructional Workloa | ad                | Percent of Re- | sponsibility       | Primary Indicator    |      | Override Indicator | Percent of Session     |           |           |
| 1                          | 927042067                | Wilkes, Scott W.         |                      |                       | 0.000             |                | 100                | ✓                    |      |                    |                        |           | 100       |
| 🖌 🛋 🗇 of 1 🍉 🕅 🗌           | 10 🗸 Per Page            |                          |                      |                       |                   |                |                    |                      |      |                    |                        | Record    | 1 of 1    |
|                            |                          |                          |                      |                       |                   |                |                    |                      |      |                    |                        |           |           |

| Meeting Dates    | Meeting Location and Credits |          |      |  |  |  |  |  |
|------------------|------------------------------|----------|------|--|--|--|--|--|
| ▼ SCHEDULE       |                              |          |      |  |  |  |  |  |
| Automatic Schedu | ler                          | Building | Room |  |  |  |  |  |
|                  |                              | AH       | E251 |  |  |  |  |  |

Note: If you receive the "room conflict" error pictured below, enter the letter "O" in the "Override Indicator" field and then save.

| *ERROR* Room conflict, I HITS schedule. | *ERROR* Room conflict, HELP room availability, COUNT QUER<br>HITS schedule. |                      |  |  |  |  |  |  |  |  |
|-----------------------------------------|-----------------------------------------------------------------------------|----------------------|--|--|--|--|--|--|--|--|
|                                         |                                                                             |                      |  |  |  |  |  |  |  |  |
| Hours per Week *                        | Override Indicator                                                          | Session Credit Hours |  |  |  |  |  |  |  |  |
| 3.00                                    | 0                                                                           | 3.00                 |  |  |  |  |  |  |  |  |

#### **Hours per Week**

Confirm credit hours are present in both the "Hours per Week" block as well as "Session Credit Hours". Please note they may not match; however, if not present, enter the same approved credit hours in the block. The system will

automatically make the adjustments. Select the "Save" icon in the bottom right corner.

| Hours per Week * | Override Indicator | Session Credit Hours |       | I |
|------------------|--------------------|----------------------|-------|---|
| 2.50             |                    |                      | 3.000 |   |

#### **Entering the Instructor**

To get to the instructor block, click on the "down" arrow in the lower left corner of the page or (ATL+ Page Down) to navigate to the instructor field. Tab over to the instructor ID field. Enter the instructor's ID number and tab to populate. If you do not have the instructor's ID, use the three dots in the block below the "ID" field to search for the instructor. Select Go in the top right, tab to last name and enter the last name, tab to first name and click GO. Please note- the search is case sensitive. Once the instructor is located, click select in the bottom right column and save. To enter multiple instructors, arrow down or insert a new line and repeat the steps outlines above. Select save when complete.

Note: The session indicator field should always be"01". If you receive an error indicating there is an instructor conflict, check the box under "Override Indicator" in the column that is highlighted.

| INSTRUCTOR          |         |          |                        |                           |                   | C Insert           | Delete | в Сору | P, Filter    |
|---------------------|---------|----------|------------------------|---------------------------|-------------------|--------------------|--------|--------|--------------|
| Session Indicator * | ID Name |          | Instructional Workload | Percent of Responsibility | Primary Indicator | Override Indicator |        | Pe     | rcent of Ses |
| 01                  |         |          |                        |                           |                   | [                  |        |        |              |
| 4                   |         |          |                        |                           |                   |                    |        |        | •            |
| { ◀ 1 of 1 ► >      | 10 *    | Per Page |                        |                           |                   |                    |        | Rec    | cord 1 of 1  |

#### **Section Preferences**

Select the Section Preferences tab. In the Room Attribute Preferences section, enter any room preferences code (attribute) below that are needed for this section including the priority (priorities range from 01-04 only) in the preference number field. You can have as many assigned attributes as you need with the same priority or with a priority not higher than 04 for each. If this section doesn't have specific room attribute requirements, leave this information blank and move to the next step. SAVE when complete.

These attributes will be used by Classroom Scheduling to assign classroom space on campus.

| Course Section Information     | Section Enrollment Information | Meeting Times and Instructor | Section Preferences | Delivery Technology |  |  |  |  |                   |        |        |           |            |        |           |
|--------------------------------|--------------------------------|------------------------------|---------------------|---------------------|--|--|--|--|-------------------|--------|--------|-----------|------------|--------|-----------|
| * PARTITION PREFERENCES        |                                |                              |                     |                     |  |  |  |  |                   |        |        | 🗄 Insert  | Delete     | E Copy | Y, Filter |
| Code                           |                                | Description                  |                     |                     |  |  |  |  | Preference Number |        |        |           |            |        |           |
|                                |                                |                              |                     |                     |  |  |  |  |                   |        |        |           |            |        |           |
| K ≪ (1 of 1 ► N) 10 ∨ Per Page |                                |                              |                     |                     |  |  |  |  |                   |        |        | Rec       | ord 1 of 1 |        |           |
| ROOM ATTRIBUTE PREFERENCES     |                                |                              |                     |                     |  |  |  |  | 🖬 Insert          | Delete | 🌆 Сору | Y, Filter |            |        |           |
| Code                           |                                | Description                  |                     |                     |  |  |  |  | Preference Number |        |        |           |            |        |           |
| DCAM                           |                                | Document Camera              |                     |                     |  |  |  |  |                   |        |        |           |            |        | 01        |
| ECHO                           |                                | ECHO/Video Conferenci        | ng                  |                     |  |  |  |  |                   |        |        |           |            |        | 01        |

| Attribute | Description                |
|-----------|----------------------------|
| CHBD      | Chalkboard                 |
| EACC      | Ethernet Access            |
| INRS      | In Room Storage            |
| MONI      | Monitors                   |
| NMD       | Needs Movable Desks/Chairs |
| NMT       | Needs Movable Tables       |
| PIA       | Piano Needed in Room       |
| POUT      | Power Outlets              |
| SHSP*     | Shares Space               |
| TABL      | Tables                     |
| VCON      | Video Conferencing         |
| WCON      | Web Audio Conferencing     |
| WHBD      | Whiteboard                 |

Please note, Document Camera (DCAM), Echo360 (ECHO), and Projector (PROJ) are standard in all shared spaces.

\*SHSP (shares space)-Courses that do not meet the definition of being a Cross-Listed or Cross-Leveled course; but share an on-campus instructional space. Note-when this attribute is selected, the shared space location must be entered as the room preference for the courses that share space and the attribute would be applicable to.

#### **Delivery Technology**

Review the course section technology options below and select the correct one. Tab to the "Percentage" field and enter 100, then tab to "Primary Indicator" and check the box. SAVE. Please note the majority of our courses are coded as 21 Internet.

| Code | Category           | Description                                                                                                    |
|------|--------------------|----------------------------------------------------------------------------------------------------|
| 21   | Internet           | Instruction delivered via the internet (web delivery).                                                                                                    |
| 22   | Special Facilities | Class session meets at a specified assigned space where instruction is delivered via distance education technology (i.e. two-way interactive videoconferencing). |
| 23   | Distributed Media  | Instruction transmitted via satellite, cable TV, broadcast TV, radio, CD ROM, DVD, Blu-Ray Disc, etc.                                                            |

### **SSARRES**

The second screen in the UCRN workflow is the Schedule Restrictions Screen (SSARRES). This screen will allow you to manage which student populations are allowed to register for this course. For example, if you would like prevent any other students from registering for this section except students with a particular major, level, class, degree, program, campus, college, or student attribute, you would enter that information here. Please note, you DO NOT need a restriction on for every option. Also, be mindful of which option you choose- include or exclude. Review the restrictions on each tab to confirm they are correct. Update if appropriate. Select the "Save" icon in the bottom right corner. Below is an example of a section that will only allow students in the Sociology program to register for it. Below is a link to the troubleshooting guide for registration errors related to course restrictions.

https://www.augusta.edu/registrar/documents/registration-errorsadministrators.pdf

| Term: 201902 CRN: 27874 Subject: SOCI Course: 4442 Title:        | Gender & Society                    |              |  |  |  |  |  |  |  |  |  |  |
|------------------------------------------------------------------|-------------------------------------|--------------|--|--|--|--|--|--|--|--|--|--|
| Department and Field of Study Class and Level Degree and Program | Campus and College Student Attribut | e and Cohort |  |  |  |  |  |  |  |  |  |  |
| DEGREE RESTRICTIONS                                              |                                     |              |  |  |  |  |  |  |  |  |  |  |
| Include/Exclude (I/E) O Include  Exclude                         |                                     |              |  |  |  |  |  |  |  |  |  |  |
| Degree Description                                               |                                     |              |  |  |  |  |  |  |  |  |  |  |
|                                                                  |                                     |              |  |  |  |  |  |  |  |  |  |  |
| ◀ 1 of 1 ► > 10 ▼ Per Page                                       |                                     |              |  |  |  |  |  |  |  |  |  |  |
| * PROGRAM RESTRICTIONS                                           |                                     |              |  |  |  |  |  |  |  |  |  |  |
| Include/Exclude (I/E)  Include  Exclude                          |                                     |              |  |  |  |  |  |  |  |  |  |  |
| Program                                                          | Program Description                 |              |  |  |  |  |  |  |  |  |  |  |
| 1BA-SOC                                                          | BA-Sociology                        |              |  |  |  |  |  |  |  |  |  |  |
| I d 1 of 1 ► I 10 ▼ Per Page                                     |                                     |              |  |  |  |  |  |  |  |  |  |  |

### **SSAPREQ**

The third screen in the UCRN workflow is the Schedule Prerequisite and Test Score Restrictions screen (SSAPREQ). This controls the prerequisites that are required in order for a student to register for this section. Review this information on the "Section Test Score and Prerequisite Restrictions" tab. See below. Please note, the only way a student who doesn't meet these prerequisites will be allowed to register for this section is by receiving departmental approval that is entered on SFASRPO.

| Term: 2019                    | 02 CRN: 278  | 874                           |                    |         |               |       |       |                     | Start Over    |
|-------------------------------|--------------|-------------------------------|--------------------|---------|---------------|-------|-------|---------------------|---------------|
| Section Info                  | ormation 5   | ection Test Score and Prerequ | isite Restrictions |         |               |       |       |                     |               |
| * SECTION T                   | EST SCORE AN | D PREREQUISITE RESTRICT       | ONS                |         |               |       |       | 🖬 Insert 🗖 Delete 🦷 | Copy 🖣 Filter |
| And/Or                        | T            | Test Code                     | Test Score         | Subject | Course Number | Level | Grade | Concurrency         | γ             |
|                               |              |                               |                    | WMST    | 1101          | US    | C     | No                  |               |
| And                           | (            |                               |                    | SOCI    | 1101          | US    | C     | No                  |               |
| Or                            |              |                               |                    | SOCI    | 1103          | US    | C     | No                  |               |
| Or                            |              |                               |                    | PSYC    | 1103          | US    | C     | No                  | )             |
| And                           | (            |                               |                    | SOCI    | 3002          | US    | C     | (None)              |               |
| Or                            |              |                               |                    | SOCI    | 3003          | US    | C     | (None)              | )             |
| And                           |              |                               |                    | SOCI    | 3380          | US    | C     | (None)              |               |
| € ≪ (1                        | of 1 🕨 🕅     | 10 * Per Page                 |                    |         |               |       |       |                     | Record 1 of 7 |
| <ul> <li>SECTION C</li> </ul> | APP AREA PRE | EREQUISITE RESTRICTIONS       |                    |         |               |       |       | 🖬 Insert 🗖 Delete 🦷 | Copy 🕄 Filter |
| Area *                        |              | Description                   |                    |         |               |       |       |                     |               |
|                               |              |                               |                    |         |               |       |       |                     |               |
| H 🖪 (1                        | of 1 🕨 🕅     | 10 * Per Page                 |                    |         |               |       |       |                     | Record 1 of 1 |

Before moving to the next screen, be sure and select the "Save" icon in the bottom right corner if an adjustment was made.

Select the "X" in the top left to move to the next screen.

### **SSATEXT**

The fourth screen in the UCRN workflow is the Section Comment screen (SSATEXT). This screen contains the information that is found in the "Notes" that are displayed on the Schedule of Classes in POUNCE. Please note, there are guidelines for the text that is entered here so please contact our office at <u>classes@augusta.edu</u> before adding anything other than:

### "Permission Only" when a DP status is indicated on SSASECT

| Subj Num Sec CRN  | Title              | Мах | Enr | Rem | Instructor    | Hrs | Term      | Time Days | Locatio | n Notes         |
|-------------------|--------------------|-----|-----|-----|---------------|-----|-----------|-----------|---------|-----------------|
| BIOL 2990 A 18710 | Undergrad Research | 1   | 1   | 0   | Csanyi, Gabor | 3   | Full Term | ТВА       | тва     | Permission Only |

### Course theme information

| Subj Num Sec | CRN   | Title    | Мах | Enr | Rem | Instructor    | Hrs | 5 Term    | Time      | Days | Location  | Notes                                   |
|--------------|-------|----------|-----|-----|-----|---------------|-----|-----------|-----------|------|-----------|-----------------------------------------|
| INQR 1000 A  | 17363 | Fund. of | 20  | 21  | -1  | Leeper, Karla | 1   | Full Term | 1430-1545 | т    | Allgood   | Humans and Heroes at Augusta University |
|              |       | Academic | :   |     |     |               |     |           |           |      | Hall E260 |                                         |
|              |       | Inquiry  |     |     |     |               |     |           |           |      |           |                                         |

### "Study Abroad" or "Study Away" on study abroad sections

| Subj Num Sec CRN Title          | Max F | Enr | Rem | Instructor | Hrs | Term      | Time      | Days | Location | Notes                          |
|---------------------------------|-------|-----|-----|------------|-----|-----------|-----------|------|----------|--------------------------------|
| SABR 2930 SA 27125 Model United | 99 (  | 0   | 99  | Albert,    | 3   | Full Term | 1000-1300 | D F  | Allgood  | Study Abroad - Permission Only |
| Nations                         |       |     |     | Craig      |     |           |           |      | Hall     |                                |

Before moving to the next screen, be sure and select the "Save" icon in the bottom right corner.

Select the "X" in the top left to go back to the home screen or click "Start Over" in the upper right corner.

# **WORKFLOW COMPLETION NEXT STEPS**

You have now completed the UCRN process. Be sure and follow these steps for each section you wish to activate. Once complete, you are encouraged to proof the data entered. You may do so by running the following Crystal report: WSC0102 Sections for Term by College and Department. This will provide you with a comprehensive list of active, inactive sections and canceled sections.

Once your audit is complete, please attach a copy of the report to your Administrative Course Scheduling Proposal in Curriculog and approve the proposal so it might route to the next step which is the Registrar's Office. For assistance approving the proposal, please contact <u>curriculog@augusta.edu</u>.

# **DEADLINES**

Scheduling Coordinators are responsible for updating their sections in Banner using the UCRN process according to the established deadlines. All deadlines related to scheduling are listed below.

### **SCHEDULES LAUNCHED IN CURRICULOG DEADLINES**

| TERM   | DEADLINE   |
|--------|------------|
| Summer | November 1 |
| Fall   | November 1 |
| Spring | July 1     |

### SCHEDULE SUBMISSION DEADLINES

| TERM   | DEADLINE    |
|--------|-------------|
| Summer | December 15 |
| Fall   | December 15 |
| Spring | August 15   |

### DATES OF RESTRICTED BANNER ACCESS

| TERM   | DEADLINE              |
|--------|-----------------------|
| Summer | December 16 - June 30 |

| Fall   | December 16 - June 30  |
|--------|------------------------|
| Spring | August 16 – October 31 |

### DATES OF RELEASE TO CLASSROOM SCHEDULING

| TERM   | DEADLINE     |
|--------|--------------|
| Summer | January 19   |
| Fall   | February 15  |
| Spring | September 27 |

### DATES OF CLASSROOM ASSIGNMENT RELEASE

| TERM   | DEADLINE    |
|--------|-------------|
| Summer | January 29  |
| Fall   | February 26 |
| Spring | October 8   |

### **DEADLINE FOR COURSE MATERIAL SUBMISSIONS**

| TERM   | DEADLINE    |
|--------|-------------|
| Summer | February 1  |
| Fall   | April 1     |
| Spring | September 1 |

### **SCHEDULE OF CLASSES PUBLICATION**

| TERM          | DEADLINE                                     |
|---------------|----------------------------------------------|
| Summer & Fall | Tuesday after Martin Luther King Jr. Holiday |
| Spring        | Tuesday after Labor Day                      |

# NOTES

Once registration has begun, the following course data cannot be altered: Part of Term, Schedule Type, Instructional Method, or Credit Hours. Additional information can be found on our website at the link below. <u>https://www.augusta.edu/registrar/section-update</u>

Please be sure and designate any sections that should be coded as Low Cost or No Cost or HIP by sending the section information to <u>classes@augusta.edu</u>. See attribute guides listed below.

### LOW COST AND NO COST ATTRIBUTES

Additional information may be found on our website at: <a href="https://www.augusta.edu/registrar/courseattributes.php#NoLow">https://www.augusta.edu/registrar/courseattributes.php#NoLow</a>

| Attribute | Description                            |
|-----------|----------------------------------------|
| ZNCM      | No-cost: \$0 required costs            |
| ZLCM      | Low-cost: \$40 or under required costs |

### **HIP (HIGH IMPACT PRACTICES) ATTRIBUTES**

Additional information may be found on our website at: <a href="https://www.augusta.edu/registrar/courseattributes.php">https://www.augusta.edu/registrar/courseattributes.php</a>

### STUDY ABROAD/AWAY

Additional information may be found on our website at: <a href="https://www.augusta.edu/registrar/courseattributes.php">https://www.augusta.edu/registrar/courseattributes.php</a>

# CONTACT

If you have any additional questions, please contact our office at <u>classes@augusta.edu</u>.